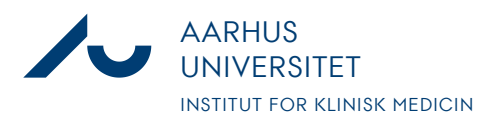

## Notat

Anders Fick Thomsen

Dato: 3. januar 2020

Side 1/3

## Vejledning til at se status på udgifter i LAS

- 1. Log på LAS.au.dk med din AU-id og tilhørende kode. Du præsenteres nu vores "Main Menu"
- 2. For at se status på dine udgifter for dyr, klik på "Billing data"

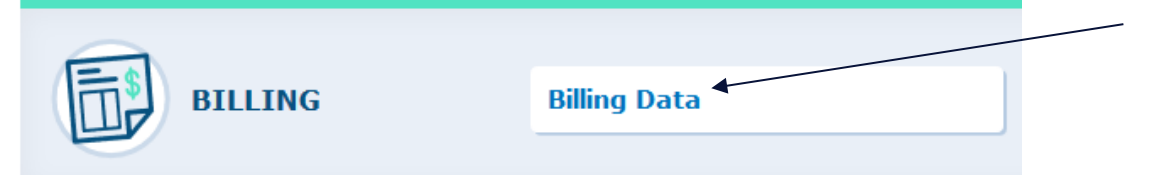

3. Der er nu mulighed for at se både et overblik og en detaljeret specifikation. Her gennemgås den detaljerede specifikation. Klik derfor på fanen "Details"

| ∧ Summary            | ✓ Deta <del>ils</del>                 |  |
|----------------------|---------------------------------------|--|
| FILTER & SEAR        | ксн                                   |  |
| <b>T</b> Apply filte | er $\bigcirc$ Reset filter $\bigcirc$ |  |
| 🔒 Hide Show          |                                       |  |

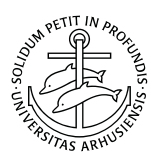

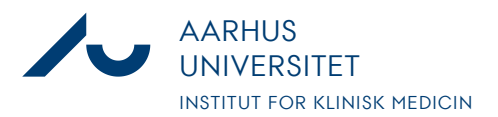

## Notat

Anders Fick Thomsen

Dato: 3. januar 2020

Side 2/3

4. Vælg nu den/de projektkonti du gerne vil have information på, og klik dernæst på "Apply Filter"

Standardindstillingen viser kun den igangværende afregningsperiode, som er den måned som er i gang. Hvis du ønsker at se en opgørelse over en længere periode skal du markere de respektive måneder i "Period" og <u>HUSKE</u> at fjerne fluebenet i "Current Period", som ellers over-ruler dit periodevalg

| T Apply filter                                                                                                    | $   \mathcal{O} \text{ Reset filter } \int_{-\infty}^{\infty} $ |  |  |  |  |
|----------------------------------------------------------------------------------------------------|-----------------------------------------------------------------|--|--|--|--|
| Hide   Show                                                                                                    |                                                                 |  |  |  |  |
| Select the desired filter criteria below and click "Apply Filter" to customize your view.                               |                                                                 |  |  |  |  |
| Operation between different filter criteria: AND<br>Operation between multiple selections within the same criterion: OR |                                                                 |  |  |  |  |
| My Filter Sets:                                                                                                    | · · ·                                                           |  |  |  |  |
| Project Code:                                                                                                    | TEST konto (Kontostreng til test <del>of systemet +</del>       |  |  |  |  |
| Service Type:                                                                                                    | +                                                               |  |  |  |  |
| Current Period:                                                                                                    |                                                                 |  |  |  |  |
| Period:                                                                                                    | +                                                               |  |  |  |  |
| Billing Service<br>Name:                                                                                                | +                                                               |  |  |  |  |
| Location:                                                                                                    | +                                                               |  |  |  |  |
| Has no location:                                                                                                    |                                                                 |  |  |  |  |

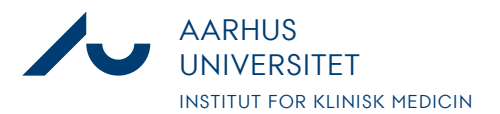

## Notat

Anders Fick Thomsen

Dato: 3. januar 2020

Side 3/3

5. Systemet laver du en liste med de udgiftsposter som er løbet på det pågældende projekt i den valgte periode.

Det er muligt at eksportere data til excel hvis man har brug for at regne de samlede udgifter eller andet.

| $\checkmark$ |         |                 |                                                                                                    |                                                     |
|--------------|---------|-----------------|----------------------------------------------------------------------------------------------------|-----------------------------------------------------|
|              |         | +               |                                                                                                    |                                                     |
|              |         | +               |                                                                                                    |                                                     |
|              |         | +               |                                                                                                    |                                                     |
|              |         |                 |                                                                                                    |                                                     |
|              |         |                 |                                                                                                    |                                                     |
|              | → + New | Export to Excel | Import from Excel                                                                                                    |                                                     |
|              |         | ✓<br>           | <ul> <li>✓</li> <li>+</li> <li>+</li> <li>+</li> <li>+</li> <li></li> <li>✓</li> <li>+ New</li> <li>Export to Excel</li> </ul> | ✓ + + ↓ + New W Export to Excel W Import from Excel |